## Remediation Division Scanning Project

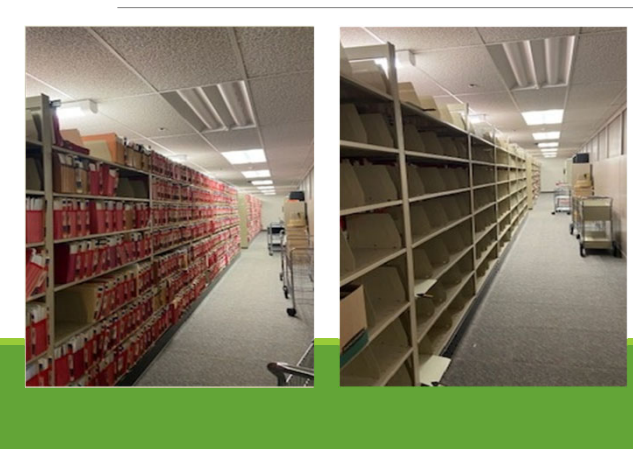

Finding Remediation Documents on The Public Portal

SV Connecticut Department of Energy and Environmental Protection: Remediation Division

Revised 11/30/23

| Recreational Online Pert<br>& Licenses<br>Connecticut offers so many great optic<br>hunting, fishing, boating, camping, hiki<br>and more. But before you head out, Ch<br>here for any necessary permits and lice | mits Environmental Online<br>Permits<br>DEEP is making it easier to submit more<br>environmental-related forms and perm<br>online. Check here for a directory of or<br>filing options. | e committed to helping you find just the info<br>you need.                                                                                                 |
|----------------------------------------------------------------------------------------------------|----------------------------------------------------------------------------------------------------|----------------------------------------------------------------------------------------------------|
|                                                                                                    |                                                                                                    |                                                                                                    |
| Recreational Online Perm                                                                                                    | nits Environmental Online                                                                                                    | Other Online Resources                                                                                                    |
| Recreational Online Perm<br>& Licenses                                                                                                    | nits Environmental Online<br>Permits                                                                                                    | Other Online Resources                                                                                                    |
| Recreational Online Perm<br>& Licenses<br>Sportsmen Licenses                                                                                                    | nits<br>Environmental Online<br>Permits<br>> Environmental Quality                                                                                                    | Other Online Resources         DEEP Online Search Portal         Releases Reported to DEEP Portal                                                          |
| Recreational Online Perm<br>& Licenses<br>Sportsmen Licenses<br>Fishing and Boating License                                                                                                    | nits<br>Environmental Online<br>Permits<br>> Environmental Quality<br>> Energy Proceedings                                                                                             | Other Online Resources         DEEP Online Search Portal         Releases Reported to DEEP Portal         CT Open Data Portal                              |
| Recreational Online Perm<br>& Licenses<br>Sportsmen Licenses<br>Fishing and Boating License<br>Campground Reservations                                                                                           | Environmental Online         Permits         >       Environmental Quality         >       Energy Proceedings         >       Public Utilities Regulatory Authority                    | Other Online Resources         DEEP Online Search Portal         Releases Reported to DEEP Portal         CT Open Data Portal         GIS Open Data Portal |

<u>CT DEEP Document eSearch</u> is the link to the Online Document Portal, not to be confused with the CT Open Data Portal.

| CT DEEP Doo                  | ument eSearch × +                                                                                                    |                                                                                                    |                                                                                                    |                                        |                               |      | - ( |
|------------------------------|----------------------------------------------------------------------------------------------------|----------------------------------------------------------------------------------------------------|----------------------------------------------------------------------------------------------------|----------------------------------------|-------------------------------|------|-----|
| $\leftarrow$ $\rightarrow$ ( | C 🗅 https://filings.de                                                                                                    | ep.ct.gov/DEEPDocument                                                                                                    | SearchPortal/                                                                                              | Q                                      | *                             | ć≞ @ |     |
|                              |                                                                                                    | Department of Ene<br>DOCUMENT O                                                                                                   | rgy and Environmental Protection<br>NLINE SEARCH PORTAL                                                    |                                        |                               |      |     |
|                              | Home More Information and FA                                                                                                    | AQs Questions on Searches and                                                                                                    | d Documents Freedom of Information Act (FC                                                                 | PIA) Requests Report Technical Difficu | lties                         |      |     |
|                              | The DEEP Document Online Searce<br>variety of fields.<br>Note: At the current time, there are<br>currently available Agency program<br>For the best experience use Chron | h Portal includes a collection of do<br>a limited number of documents av<br>n documents, field definitions, and<br>ne or Firefox. | cuments electronically produced or digitally<br>railable through the Search Portal. Please rev<br>updates. | scanned by the Agency. The portal i    | s searchable<br>a list of the | by a |     |
| 1                            |                                                                                                    |                                                                                                    | - Search Criteria                                                                                          |                                        |                               |      |     |
|                              | Agency Program 🖲                                                                                                    | Please Select Agency Program -                                                                                                    | Entity Name 🖯                                                                                              | Entity Name                            |                               | Î    |     |
|                              | Town 🖯                                                                                                    | Please Select Town -                                                                                                    | Street Address                                                                                             | Street Address                         |                               |      |     |
|                              | Agency ID                                                                                                    | Agency ID                                                                                                    | Document Type 🖲                                                                                            | Please Select Document Type -          |                               |      |     |
|                              | File Type                                                                                                    | Please Select File Type -                                                                                                    | Subject(s) 0                                                                                               | Subject(s)                             |                               |      |     |
|                              | From Date                                                                                                    | mm/dd/yyyy                                                                                                    | To Date                                                                                                    | mm/dd/yyyy                             |                               |      |     |
|                              |                                                                                                    |                                                                                                    | Reset Submit                                                                                               |                                        |                               | Ţ    |     |
|                              |                                                                                                    |                                                                                                    |                                                                                                    |                                        |                               |      |     |

When searching we recommend starting broad and then working your way down. Under street address you can put any part of the address in so if you are looking for 400 Main Street, East Hartford start off with East Hartford and just 400.

|               |             |                                             |                                        |                                            |                                                        |                                    |                                                  | 40              |                                            | • • • •   |
|---------------|-------------|---------------------------------------------|----------------------------------------|--------------------------------------------|--------------------------------------------------------|------------------------------------|--------------------------------------------------|-----------------|--------------------------------------------|-----------|
|               |             |                                             |                                        |                                            |                                                        | Dis                                | blay Per Page:                                   |                 | Result Columns                             | Export    |
| Your<br>maxi  | sear<br>num | ch criteria results in<br>of 500 documents) | n more than 500 c<br>. You must refine | locuments. The res<br>your search criteria | ults listed below are not t<br>a to see valid results. | he complete list of                | matching docum                                   | ents. (This     | system can only                            | display a |
|               |             |                                             |                                        |                                            |                                                        |                                    |                                                  | File            |                                            |           |
| Tow           | <b>۱</b> ^  | Entity Name                                 | DEEP Program                           | Document Name 🌩                            | Subject(s)                                             | Street Address                     | Agency ID                                        | Туре ≑          | Date                                       |           |
| East<br>Harti | ord         | PRATT & WHITNEY<br>MS 122 12                | Hazardous Waste                        | Hazardous Waste<br>Manifest                |                                                        | 400 MAIN STREET                    | Ref ID:<br>CTF0093422<br>Alt ID:<br>CTD990672081 | Written<br>Text | Document Date:<br>9/21/1990                | View      |
| East<br>Hart  | ord         | Tibbetts, Peter                             | Emergency<br>Response Unit             | Emergency Incident<br>Field Report         | Pacm                                                   | Building 1300 1 400<br>Main Street | Case ID:<br>200405809                            | Written<br>Text | Document Date:<br>8/24/2004<br>Event Date: | View      |

If the bottom left shows X of 500 entries know that there may actually be more than 500 files, the system can only bring up 500 so that is when you know for certain you need to choose a program to narrow down the search.

\*If you put in to-from search dates in your search it will filter out the file room files and only give you those files with a document date if that helps.

| EEP Program      | ns List                                                    |                                        |
|------------------|------------------------------------------------------------|----------------------------------------|
| Agency Program 🕏 | Please Select Agency Program -                             |                                        |
| Town 🕄           | Q Search                                                   |                                        |
| Agency ID 🔁      | Please Select Agency Program     Agency Wide               | Do NOT use this option you will get    |
| File Type        | Air Field Enforcement                                      | no results, if you<br>want agency wide |
| From Date        | Air Source Emissions Monitoring     Air Technical Services | just leave that field                  |
|                  | <ul> <li>Aquatics</li> </ul>                               | Dialik                                 |
|                  |                                                            |                                        |
|                  | Brownfield Program                                         |                                        |
|                  | <ul> <li>Certificate of Permission</li> </ul>              |                                        |

To narrow a search for a remediation division program, click on one of the 10 programs we are associated with outlined in red.

Brownfield Program, Federal Superfund, Landfill Monitoring, Other Remediation Program, Potable Water, Property Transfer, RCRA Corrective Action, Significant Environmental Hazard, State Remediation Program, Voluntary Remediation. Some of our information can also be found under LUST and PCB if there is cross over into those programs as well.

| <ul> <li>Coastal Area Management Act</li> <li>Diversion Registration</li> <li>Emergency Response Unit</li> <li>ENV. Adjudication</li> <li>Federal Superfund</li> <li>Fisheries and Game</li> <li>Flood Management</li> <li>Hazardous Waste</li> <li>Inland Wetlands</li> <li>Landfill Monitoring</li> <li>LUST</li> <li>Mobile Source Group</li> <li>Municipal Water Pollution Control</li> </ul> | <ul> <li>NDDB</li> <li>Other Remediation Program</li> <li>PCB</li> <li>Potable Water</li> <li>Property Transfer</li> <li>PURA</li> <li>Radiation DTX</li> <li>Radiation DTX</li> <li>Radiation RMI</li> <li>RCRA Corrective Action</li> <li>Section 401 Water Quality Certificate (Tidal)</li> <li>SERC</li> <li>Significant Environmental Hazard</li> <li>State Remediation Program</li> <li>Stormwater</li> </ul> | <ul> <li>Structures, Dredging And Fill</li> <li>Structures, Dredging And Fill (401)</li> <li>Tidal Wetlands, Structures, Dredging And Fill</li> <li>Tidal Wetlands, Structures, Dredging and Fill (401)</li> <li>UST</li> <li>Voluntary Remediation</li> <li>Waste Transporter</li> <li>Water Diversion</li> </ul> This does not mean everything in remediation, this is specific to |
|----------------------------------------------------------------------------------------------------|----------------------------------------------------------------------------------------------------|----------------------------------------------------------------------------------------------------|
|----------------------------------------------------------------------------------------------------|----------------------------------------------------------------------------------------------------|----------------------------------------------------------------------------------------------------|

Additional programs under the Remediation Division. The State Remediation Program category is for those sites under state lead and funding such as State Superfund Projects. All remediation division documents will be under one of these categories and many times multiple categories.

|         |                          |                            |                              |            |                                       | Display Per Page:     | 10 ~              | Result Columns                                         | L Export |
|---------|--------------------------|----------------------------|------------------------------|------------|---------------------------------------|-----------------------|-------------------|--------------------------------------------------------|----------|
| Town    | Entity Name              | DEEP Program               | Document Name 🗘              | Subject(s) | Street Address                        | Agency ID             | File Type         | Date                                                   |          |
| Ashford | Cumberland Farms<br>#651 | Emergency Response<br>Unit | Emergency Incident<br>Report |            | Route 44 and 33 Pompey<br>Hollow Road | Case ID: 3-37         | Written<br>Text   | Event Date: 3/30/2012                                  | View     |
| Ashford | 1                        | Emergency Response<br>Unit | Emergency Incident<br>Report | Gasoline   | 33 Pompel Hollow Rd                   | Case ID:<br>201402511 | Written<br>Text   | Document Date:<br>5/27/2014<br>Event Date: 5/27/2014   | View     |
| Ashford | 1                        | Emergency Response<br>Unit | Emergency Incident<br>Report | Gasoline   | 33 Pompei Hollow Rd                   | Case ID:<br>201700802 | Written<br>Text   | Document Date:<br>2/18/2017<br>Event Date: 2/18/2017   | View     |
| Ashford |                          | Emergency Response<br>Unit | Emergency Incident<br>Report | Gasoline   | 33 Pompey Rd                          | Case ID:<br>201401644 | Written<br>Text   | Document Date:<br>4/15/2014<br>Event Date: 4/15/2014   | View     |
|         |                          |                            |                              |            |                                       |                       |                   |                                                        |          |
| Ashford | Cumberland Farms         | Emergency Response<br>Unit | Emergency Incident<br>Report | Gasoline   | 33 Pompey Hollow Road                 | Case ID: 200806258    | Written<br>Text   | Document Date:<br>10/2/2008<br>Event Date: 10/2/2008   | View     |
| Ashford | Same                     | Emergency Response<br>Unit | Emergency Incident<br>Report | Gasoline   | 33 Pompey Hollow Rd                   | Case ID: 9807473      | 8 Written<br>Text | Document Date:<br>10/31/1998<br>Event Date: 10/31/1998 | View     |
| Ashford |                          | Emergency Response<br>Unit | Emergency Incident<br>Report | Gasoline   | 33 Pompey Hollow Rd                   | Case ID: 200608011    | Written<br>Text   | Document Date:<br>12/20/2006<br>Event Date: 12/20/2006 | View     |
| Ashford | Cumberland Farms         | Emergency Response<br>Unit | Emergency Incident<br>Report | Gasoline   | 33 Pompey Hollow Road                 | Case ID: 201501596    | Written<br>Text   | Date Received:<br>4/11/2015<br>Event Date: 4/11/2015   | View     |
| Showi   | ng 1 to 10 of 96 entries |                            |                              |            |                                       |                       | Previous          | 1 2 3 4 5                                              | Next »   |
|         |                          |                            |                              |            |                                       |                       |                   |                                                        |          |
|         |                          |                            |                              |            |                                       |                       |                   |                                                        |          |

Some easier ways to sort: Where there is a triangle you can sort those columns, but it only sorts for that page so if you increase the display per page count in the top right corner you will be able to see and sort a much wider selection of files. This helps if you are not certain which DEEP Program to choose. You can sort alphabetically and see which of the Remediation Division categories it is listed under then you can modify your search to just that program.

\*Please note the various ways this address is displayed in this example. This is why we recommend starting broad to start, it will help you to gather more documents

|         |                           |                                                                                | Refir                                                   | ne Search Criteria                             |                                     |                                       |          |                 |                                                     |          |
|---------|---------------------------|--------------------------------------------------------------------------------|---------------------------------------------------------|------------------------------------------------|-------------------------------------|---------------------------------------|----------|-----------------|-----------------------------------------------------|----------|
|         |                           |                                                                                |                                                         |                                                | Display P                           | er Page:                              | 200 🗸    | 🔳 Res           | sult Columns                                        | Ł Export |
| Town ‡  | Entity Name 🗘             | DEEP Program                                                                   | Document Name 🗘                                         | Subject(s)                                     | Street Address 🗘                    | Agency ID                             | F        | ïle<br>ype≑     | Date                                                |          |
| Ashford |                           | Other Remediation<br>Program,Potable Water,Significant<br>Environmental Hazard | Monitoring Reports                                      | DREM000005                                     | 33 Pompey Hollow<br>Road (Route 44) | Ref ID:<br>5849,6602,                 | 13203 T  | Vritten<br>iext |                                                     | View     |
| Ashford |                           | Other Remediation<br>Program,Potable Water,Significant<br>Environmental Hazard | Monitoring Reports                                      | DREM000005                                     | 33 Pompey Hollow<br>Road (Route 44) | Ref ID:<br>5849,6602,                 | 13203 Ti | Vritten<br>ext  |                                                     | View     |
| Ashford |                           | Other Remediation<br>Program,Potable Water,Significant<br>Environmental Hazard | Monitoring Reports                                      | DREM000005                                     | 33 Pompey Hollow<br>Road (Route 44) | Ref ID:<br>5849,6602,                 | 13203 T  | Vritten<br>iext |                                                     | View     |
| Ashford | Cumberland Farms,<br>Inc. | LUST,UST,Emergency Response<br>Unit                                            | Tank Closure<br>Assessment Report/UST<br>Closure Report | UST Removal, Soil<br>Data, Groundwater<br>Data | 33 Pompey Hollow<br>Road            | Case ID:<br>200805249<br>Alt ID: 3-37 | V<br>Tr  | Vritten<br>iext | Date<br>Received:<br>6/30/2017<br>Document<br>Date: | View     |

In this slide you see we changed the display to 200 and sorted DEEP Program Z-A showing the remediation division programs first as opposed to all the emergency response documents.

Ok so now that you know the Program and you also have agency ID information, you can go back to the Refine Search Criteria bar and enter in the program and/or one of the Agency ID numbers

|         |                   |                                                                             | Refine Search Cr                  | iteria       |                                     |                            |                 |      |        |
|---------|-------------------|-----------------------------------------------------------------------------|-----------------------------------|--------------|-------------------------------------|----------------------------|-----------------|------|--------|
|         |                   |                                                                             |                                   |              | Display Per Pag                     | e: 50 v                    | Result Columr   | ns 🛓 | Export |
| Town *  | Entity<br>Name \$ | DEEP Program                                                                | \$<br>Document Name               | Subject(s) 🌲 | Street Address 🔶                    | Agency ID                  | File<br>Type ≑  | Date |        |
| Ashford |                   | Other Remediation Program,Potable<br>Water,Significant Environmental Hazard | Monitoring Reports                | DREM000005   | 33 Pompey Hollow<br>Road (Route 44) | Ref ID:<br>5849,6602,13203 | Written<br>Text |      | Viev   |
| Ashford |                   | Other Remediation Program,Potable<br>Water,Significant Environmental Hazard | Monitoring Reports                | DREM000005   | 33 Pompey Hollow<br>Road (Route 44) | Ref ID:<br>5849,6602,13203 | Written<br>Text |      | View   |
| Ashford |                   | Other Remediation Program,Potable<br>Water,Significant Environmental Hazard | Monitoring Reports                | DREM000005   | 33 Pompey Hollow<br>Road (Route 44) | Ref ID:<br>5849,6602,13203 | Written<br>Text |      | View   |
| Ashford |                   | Other Remediation Program,Potable<br>Water,Significant Environmental Hazard | Verification/Audit/Enforcement    | DREM000002   | 33 Pompey Hollow<br>Road (Route 44) | Ref ID:<br>5849,6602,13203 | Written<br>Text |      | View   |
| Ashford |                   | Other Remediation Program,Potable<br>Water,Significant Environmental Hazard | Remedial Action Plans and Reports | DREM000002   | 33 Pompey Hollow<br>Road (Route 44) | Ref ID:<br>5849,6602,13203 | Written<br>Text |      | Viev   |
| Ashford |                   | Other Remediation Program,Potable<br>Water Significant Environmental Hazard | Remedial Action Plans and Reports | DREM000002   | 33 Pompey Hollow<br>Road (Route 44) | Ref ID: 5849 6602 13203    | Written         |      | Viev   |

The Next few slides will show the differences between the files that have been scanned from file room and those that have been submitted directly to DEEP electronically.

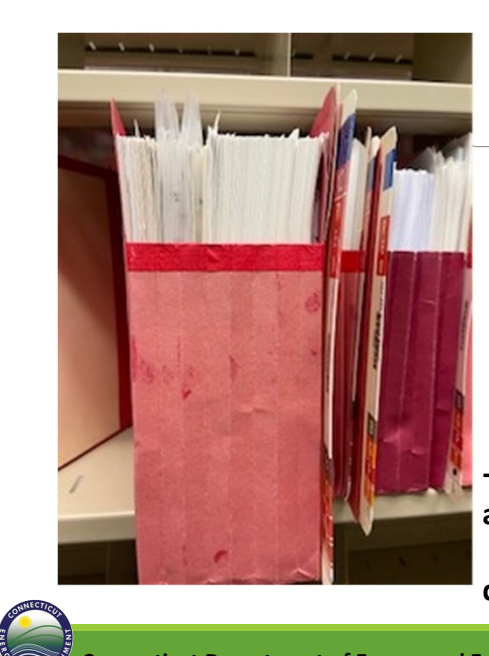

### Rather than scanning each folder from the file room as one pdf file the red folders were broken down into 13 categories

| Site Investigations                | Permits/Emergency Authorizations |
|------------------------------------|----------------------------------|
| RAPs/RARs                          | Verification/ Audit/ Enforcement |
| Engineered Control/ELURs/ Variance | Correspondence                   |
| Designation Transford Fillinger    | Monitoring Reports               |
| Property Transfer Filings          | Miscellaneous                    |
| Significant Environmental Hazard   | LIST Clean Lin Ann               |
| Air Pre-inspection Questionnaire   |                                  |
|                                    | Well Completion Reports          |

# -Files were indexed with Address, Town, REM ID(s), and associated program(s)

\* Will not be able to capture individual dates of document, and Company name

Connecticut Department of Energy and Environmental Protection: Remediation Division Joanna Burnham

|         |                |        |                                                                             |        | Refine                | Sea | arch Criteria |                                     |                |                   |                  |      |        |
|---------|----------------|--------|-----------------------------------------------------------------------------|--------|-----------------------|-----|---------------|-------------------------------------|----------------|-------------------|------------------|------|--------|
|         |                |        |                                                                             |        | ÷                     |     | ÷             | Display Per Pa                      | ge:            | 200 🗸             | I∎ Result Column | s 1  | Export |
| Town ≑  | Entity<br>Name | ¢      | DEEP Program                                                                | - P    | Document<br>Name      | \$  | Subject(s) 🌻  | Street Address \$                   | Ager           | icy ID            | File Type        | Date |        |
| Ashford |                |        | Other Remediation Program,Potable Water,Significant<br>Environmental Hazard | N<br>F | Monitoring<br>Reports |     | DREM000005    | 33 Pompey Hollow Road<br>(Route 44) | Ref II<br>5849 | D:<br>,6602,13203 | Written<br>Text  |      | View   |
| Ashford |                |        | Other Remediation Program,Potable Water,Significant<br>Environmental Hazard | N<br>F | Monitoring<br>Reports |     | DREM000005    | 33 Pompey Hollow Road<br>(Route 44) | Ref II<br>5849 | D:<br>,6602,13203 | Written<br>Text  |      | View   |
| Ashford |                |        | Other Remediation Program,Potable Water,Significant<br>Environmental Hazard | N<br>F | Monitoring<br>Reports |     | DREM000005    | 33 Pompey Hollow Road<br>(Route 44) | Ref II<br>5849 | D:<br>,6602,13203 | Written<br>Text  |      | View   |
| Shov    | ving 1 to      | 3 of 3 | entries                                                                     |        |                       |     |               |                                     |                |                   | « Previous       | 1 N  | lext » |

All files that have been scanned will look similar to this with a "generic" document type as the Document Name and the Subject will have DREM##### this number is the specific box this file was placed into during scanning prep as a means to track were each site file is at any given time in the process.

| Woodstock | Town of<br>Woodstock | Voluntary Remediation, Landfill<br>Monitoring, Significant Environmental<br>Hazard | Monitoring Report_Final                       |            | 215 Coatney<br>Hill Road | Ref ID:<br>9030,9030,9030 | Written<br>Text | Date Received:<br>8/10/2022<br>Document Date:<br>8/9/2022    | View |
|-----------|----------------------|------------------------------------------------------------------------------------|-----------------------------------------------|------------|--------------------------|---------------------------|-----------------|--------------------------------------------------------------|------|
| Woodstock | Town of<br>Woodstock | Voluntary Remediation,Landfill<br>Monitoring,Significant Environmental<br>Hazard   | Monitoring Report_Final                       |            | 215 Coatney<br>Hill Road | Ref ID:<br>9030,9030,9030 | Written<br>Text | Date Received:<br>12/20/2022<br>Document Date:<br>12/12/2022 | View |
| Woodstock |                      | Potable Water, Significant Environmental<br>Hazard, Voluntary Remediation          | Significant Environmental Hazard Notification | DREM003708 | 215 Coatney<br>Hill Road | Ref ID:<br>7987,8011,9030 | Written<br>Text |                                                              | View |
| Woodstock |                      | Potable Water, Significant Environmental<br>Hazard, Voluntary Remediation          | Verification/Audit/Enforcement                | DREM003708 | 215 Coatney<br>Hill Road | Ref ID:<br>7987,8011,9030 | Written<br>Text |                                                              | View |

As you will see in this example the first 2 are files that were sent in electronically through our SFT site, with more specific file information provided including the dates of the document, while the last two entries are the files scanned from the file room and uploaded through the scanning project.

### Well Completion Reports

Dept of Consumer Protection has well completion rep on their web page from 1970-present. Statewide Well Drilling Reports, 1970 - Present DEEP also had copies in our public file room which we also scanned dating back to 1950's in most cases.

#### So how do I find those?

#### CT DEEP Document eSearch

Program: Enter in Other Remediation Program Town: Enter the town you are interested in Address: enter the name of town you are interested in

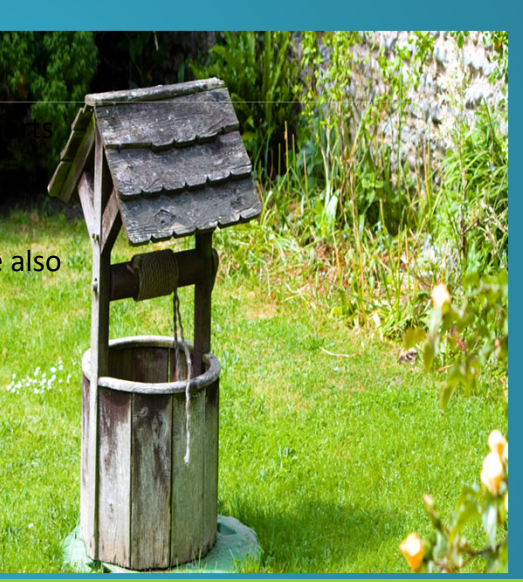

|                  |                             | Refine Search Criteria |                               |
|------------------|-----------------------------|------------------------|-------------------------------|
| Agency Program 🕄 | Other Remediation Program - | Entity Name 🖲          | Entity Name                   |
| Town 🕄           | Andover 🗸                   | Street Address         | andover                       |
| Agency ID 9      | Agency ID                   | Document Type 9        | Please Select Document Type - |
| File Type        | Please Select File Type -   | Subject(s) 9           | Subject(s)                    |
| From Date        | mm/dd/yyyy                  | To Date                | mm/dd/yyyy                    |
|                  |                             | Reset Submit           |                               |
|                  |                             |                        |                               |

Under Agency Program: Enter in **Other Remediation Program** Under Town: Enter the **town you are interested in** Under Address: Enter the **name of town you are interested in** 

| The DEEP Document Online Search Portal includes a collection of documents electronically produced or digitally scanned by the Agency. The portal is searchable by a<br>variety of fields.<br>Note: At the current time, there are a limited number of documents available through the Search Portal. Please review More Information and FAQs for a list of the<br>currently available Agency program documents, field definitions, and updates. |               |                           |                           |              |                                       |               |                |          |
|----------------------------------------------------------------------------------------------------|---------------|---------------------------|---------------------------|--------------|---------------------------------------|---------------|----------------|----------|
|                                                                                                    |               |                           |                           |              |                                       |               |                |          |
|                                                                                                    |               |                           |                           |              |                                       |               |                |          |
|                                                                                                    |               |                           |                           |              | Display Per Page:                     | 25 ~          | Result Columns | Ł Export |
|                                                                                                    |               |                           |                           |              |                                       |               |                |          |
| Town 🔶                                                                                                    | Entity Name 🗢 | DEEP Program              | Document Name             | Subject(s) 🔶 | Street Address \$                     | Agency ID     | File Type 🔶 D  | ate      |
| Andover                                                                                                    |               | Other Remediation Program | Well Completion 2015-2019 | DREM004031   | Andover Town Files multiple addresses | Ref ID: 15115 | Written Text   | View     |
| Andover                                                                                                    |               | Other Remediation Program | Well Completion 2010-2014 | DREM004031   | Andover Town Files multiple addresses | Ref ID: 15115 | Written Text   | View     |
| Andover                                                                                                    |               | Other Remediation Program | Well Completion 2005-2009 | DREM004031   | Andover Town Files multiple addresses | Ref ID: 15115 | Written Text   | View     |
| Andover                                                                                                    |               | Other Remediation Program | Well Completion 2000-2004 | DREM004031   | Andover Town Files multiple addresses | Ref ID: 15115 | Written Text   | View     |
| Andover                                                                                                    |               | Other Remediation Program | Well Completion 1995-1999 | DREM004031   | Andover Town Files multiple addresses | Ref ID: 15115 | Written Text   | View     |
| Andover                                                                                                    |               | Other Remediation Program | Well Completion 1985-1989 | DREM004031   | Andover Town Files multiple addresses | Ref ID: 15115 | Written Text   | View     |
| Andouor                                                                                                    |               | Other Remediation Program | Well Completion 1980-1984 | DREM004031   | Andover Town Files multiple addresses | Ref ID: 15115 | Written Text   | View     |

Document Name will specifically state Well Completion (with the date range you can find in that file)

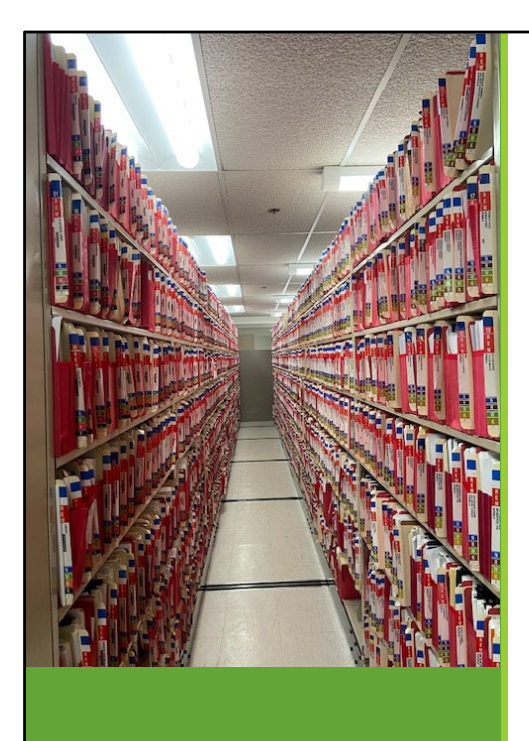

Further Questions on Remediation Division file searches?

Did you find errors with the Remediation Division documents you are reviewing? With 100,000+ pdfs there will be errors. To report them please email <u>Joanna.Burnham@ct.gov</u>

### To Report Technical Difficulties with DEEP Document Online Search error messages contact:

Email: DEEP.Helpdesk@ct.gov

Phone: 860-424-3882

Normal business hours are Monday through Friday, 9:00 a.m. to 4:30 p.m. EST excluding state holidays.